## <u>先行発売の購入方法 [プラザメンバーズ限定]</u>

| 会员区公  | 雎ユ七注         | 道新プレ           | ・イガイドクラブ         | 会員の場合           |        | 道新プレー        | イガイドクラブま   | <b>⊧会員の場合</b>   |
|-------|--------------|----------------|------------------|-----------------|--------|--------------|------------|-----------------|
| 云貝区刀  | <b>脾八万</b> 法 | 支払方法           | 発券・引取方法          | 手数料             | Ę      | 专払方法         | 引取方法       | 手数料             |
|       |              | 代金引換           | 宅配               | 送料              | ť      | 代金引換         | 宅配         | 送料              |
|       |              | カレジット          | (ヤマト運輸)          | 500円            |        | LSWA         | (ヤマト運輸)    | 500円            |
|       |              | フレンクト<br>カード決済 |                  | 発券手数料           | ノ<br>カ | ード決済         |            | 発券手数料           |
| メンバーズ | WED          |                | セブン-             | 108円/枚          |        |              | セブン-       | 108円/枚          |
| WEB会員 | WED          | セブン-           | イレブン<br>発券       | 発券手数料<br>108円/枚 | セブン-   | セブン-         | イレブン<br>※类 | 発券手数料<br>108円/枚 |
|       |              | イレブン           | 光芬               | システム利用料         | 1      | イレブン<br>古りい  | ,6,5       | システム利用料         |
|       |              | X IX V         |                  | 162円/件          |        | <u>Х</u> ЩU. |            | 162円/件          |
|       |              | クレジット<br>カード決済 | 店頭引き取り<br>(道新プレイ | 無料              |        | -            | -          | -               |
|       |              |                | ガイド)             |                 |        |              |            |                 |

#### メンバーズWEB会員の皆様へ – 道新プレイガイドクラブ会員への事前登録をおすすめします –

チケットのご購入は、道新プレイガイドオンラインを通じてのご購入になります。 メンバーズ会員の登録に加え、道新プレイガイドクラブ会員の登録(無料)を事前にされますと、購入手続きがスムーズに便利になります。 ・お名前、メールアドレス、電話番号などの入力が不要になります。 ・店頭引き取り(道新プレイガイド) が可能になります。

| 会員区分  | 購入方法 | 支払方法                   | 引取方法                 | 手数料     |
|-------|------|------------------------|----------------------|---------|
| メンバーズ | 電話   | 代金引換                   | 宅配<br>(ヤマト運輸)        | 送料 500円 |
| DM会員  | 窓口   | 現金<br>又は<br>クレジットカード決済 | 店頭引き取り<br>(道新プレイガイド) | 無料      |

### ※車椅子席ご希望の場合は、道新プレイガイド電話(011-241-3871)又は窓口へ。 ※U-25シートご希望の場合は、窓口へ(生年を証明できるものを持参したご本人様のみ)。

·般発売

●札幌市民交流プラザメンバーズサイト(WEB)

●道新プレイガイド(WEB,店頭,電話)

支払方法、発券・取引方法、手数料は、 上記の先行発売に準じます。

● Kitaraチケットセンター(WEB,店頭,電話) http://www.kitara-sapporo.or.jp/ticket/ticket online other.html 札幌市中央区中島公園1番15号 TEL.011-520-1234 (10:00~18:00) ●大丸プレイガイド(店頭,電話) 札幌市中央区南1条西3丁目 TEL.011-221-3900 (月~土曜日 10:00~19:30 日・祝日10:00~19:00) ●チケットぴあ(WEB,電話) TEL.0570-02-9999【アイーダ:Pコード 107-977 白鳥の湖: Pコード 484-715】 ●ローソンチケット(WEB,電話) TEL.0570-084-001 【アイーダ: Lコード 12437 白鳥の湖: Lコード 11584】 ※各プレイガイド支払方法、発券・引取方法によって、別途手数料がかかります。

### 1) 札幌市民交流プラザのトップページからメンバーズ会員サイトへ

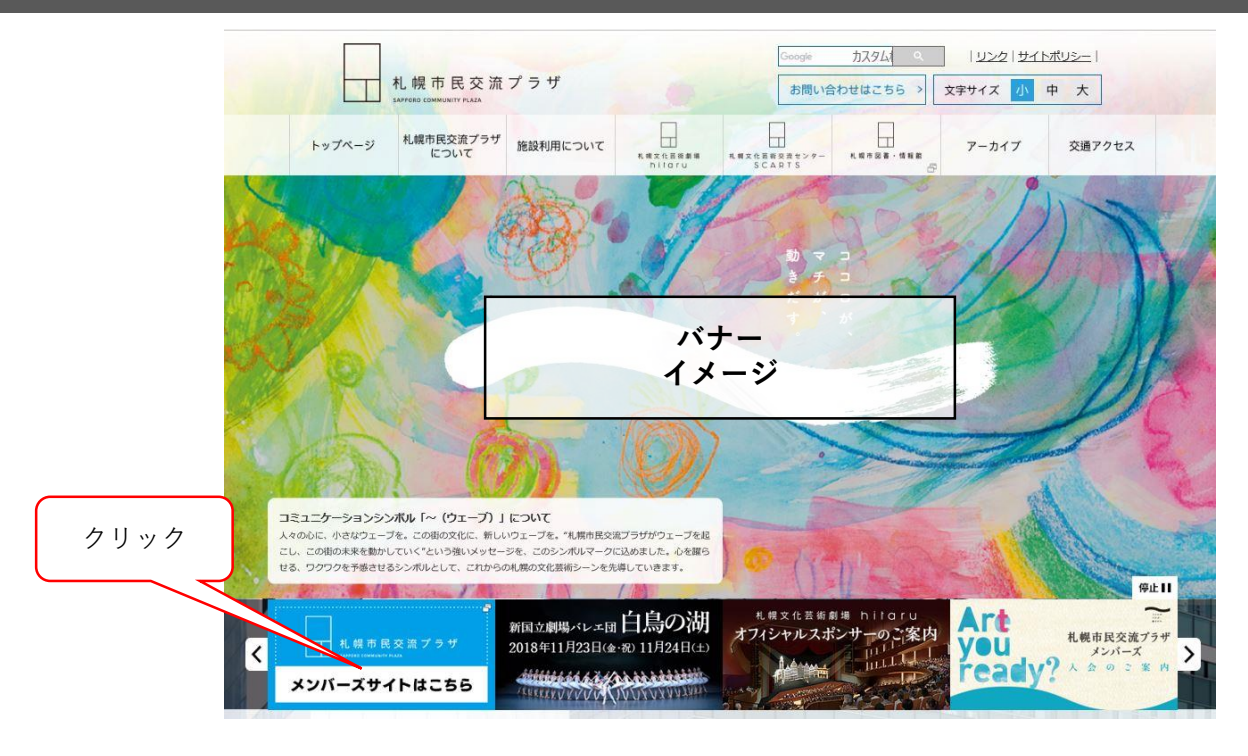

# 2) メンバーズ会員サイトで購入したい公演を選択

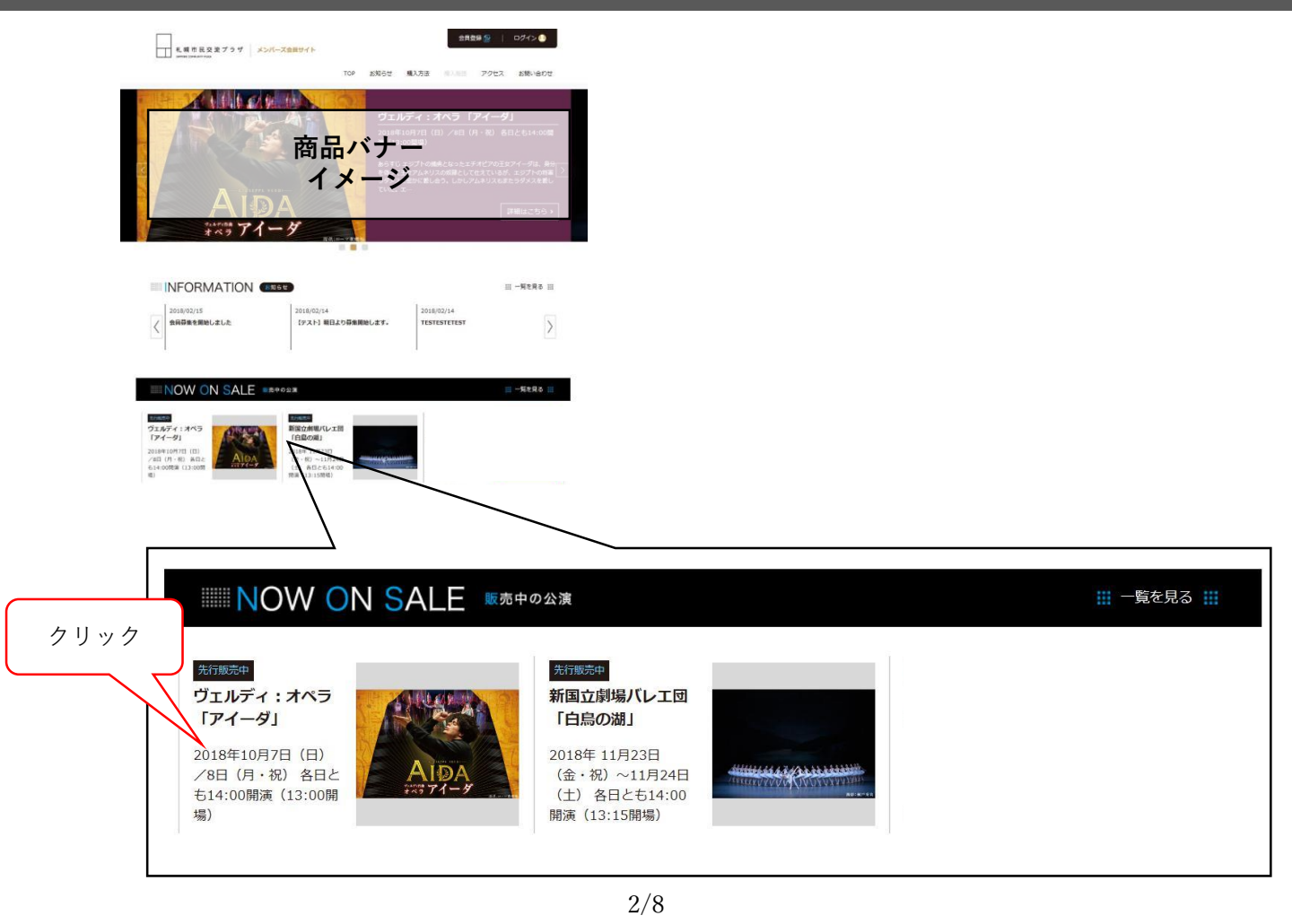

## 3) ログインして購入手続きへ

#### ヴェルディ:オペラ「アイーダ」

全4幕/イタリア語上演・日本語字幕付き/新制作 ローマ歌劇場との提携公演

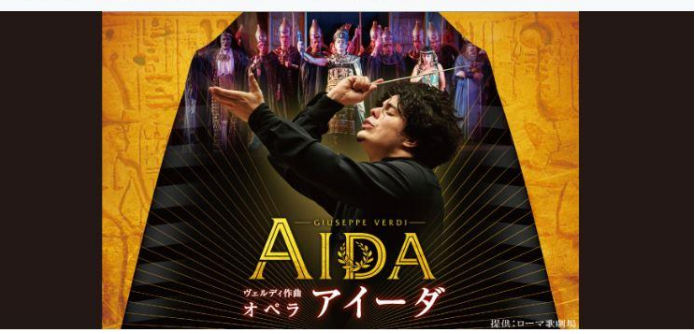

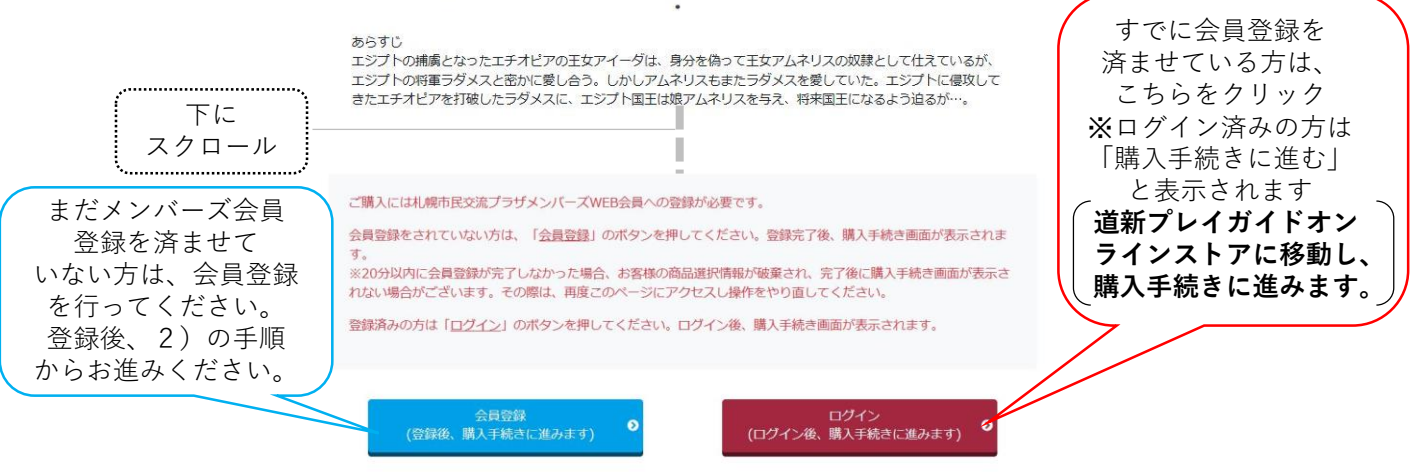

# 4) 道新プレイガイドオンラインストアに移動します

チケットのご購入は、道新プレイガイドオンラインを通じてのご購入になります。 メンバーズ会員の登録に加え、道新プレイガイドクラブ会員の登録(無料)を事前にされますと、 購入手続きがスムーズに便利になります。

| 17118                                                                  |                                                                                                 | 10000-00-0000-000 | 10月ログイン:<br>メールアドレス                                           | 1003-14                          | <b>■</b> 7                    | ドレスを記憶する 八口        | ロードを自れた力           | DØK>               |
|------------------------------------------------------------------------|-------------------------------------------------------------------------------------------------|-------------------|---------------------------------------------------------------|----------------------------------|-------------------------------|--------------------|--------------------|--------------------|
| ンラインストア                                                                |                                                                                                 | 10007555 FRACES   | ≯植めての方へ                                                       | →ご利用カイド →よく1<br>公員登録             | マイトマ・<br>マイハージ                | ップ ◆お聞い合われ<br>描入理想 | 7 目前次代表:<br>目い用リスト | 社 企業サイトへ<br>トップページ |
| 購入手続き                                                                  |                                                                                                 | ログイン              |                                                               |                                  |                               |                    |                    |                    |
|                                                                        |                                                                                                 |                   | ○会員登録がお済みのお客様<br>会員の方は、登録時に入力されたメーノ                           | レアドレスとパスワ-                       | -ドでログインし                      | てください。             |                    |                    |
| これより先は、道新プレイガイドオンラインストア内のページです。<br>ページ下部の「購入手続きに進む」をクリックして購入手続きへ進んでくださ | EU1.                                                                                            |                   | メールアドレス :                                                     |                                  |                               |                    |                    |                    |
|                                                                        |                                                                                                 |                   | n−× □                                                         | アドレスを記憶させる                       |                               |                    |                    |                    |
| 道新プレイガイドクラブ会員 ID をお持ちの場合                                               | ○会員登録がお済みのお専務<br>を売れたは、単時時に入れられたメールアドレスとパスワードモログインしてください。                                       |                   | パスワード :                                                       | 125.4%                           |                               | Į                  | 5)日時               | ・席種を               |
| 道新プレイガイドクラブの登録メールアドレスとバスワードを入力し、                                       | и-алуыл<br>Си-алуыларына<br>ИХС>-Р                                                              | -                 | _                                                             | - Here                           |                               |                    |                    |                    |
| 194 90 CC/2811.                                                        | al (s                                                                                           |                   | ※パスワードを忘れた方はごちらからが<br>※メールアドレスを忘れた方は、お手目<br>メーレンドレスを忘れた方は、お手目 | (スワードの再発行き<br>なですが、 <u>お聞い合き</u> | 2行ってください。<br><u>2せべージ</u> からお | 。<br>問い合わせく        |                    |                    |
|                                                                        | いてスワードを追加したらに、たちからでスワードの構成すまでくてきた。<br>ジェームアドレスを含むしたら、たちなですが、 <u>たちになりません。</u> のからの話い言わせく<br>とかい |                   | 12004                                                         |                                  |                               |                    |                    |                    |
| 道新プレイガイドクラブ会員ではない場合                                                    | ○ 本だ会員整備されていないお客様<br>※ 会員整備をする                                                                  |                   | ◎ まだ会員登録されていないま                                               | 客様                               |                               |                    | × 43 1/4           | ,                  |
| 1、道新プレイガイドクラブ会員に登録(無料)                                                 | 新聞会社をすると思われてイベージをごが約,点式にます。<br>また、ログインするだけで、場合的名誉や広がなど生人力することなくスムーズにお願い<br>性を形成したいただいます。        |                   | ☑ 会員登録をする<br>会員登録をすると便利なマイページを<br>また ログインするだけで 毎回お名           | 「利用いただけます。                       | 2720076                       | -75 =              | 王翊1友<br>丘順か        | 、この                |
| ・お名前、メールアドレス、電話番号などの入力が不要になります。                                        | 0489410                                                                                         |                   | 物をお楽しみいただけます。                                                 | - Envacienza                     | I DECALA                      | -                  | テパロガー く だ          | うれ.                |
| ・店頭引き取り(道新プレイガイド)が可能になります。                                             | ※金目数録をせずに加入手続きへ進む<br>金属型道をせずに開入す続きをされたい汚は、下記よりお述み(ださい。)                                         |                   | -                                                             | 00000275                         | $\leftarrow$                  | ~                  | 、/C                |                    |
| 2、道航フレイガイドクラブ会員登録をせずに購入する<br>※上記「1」の時期は受けれません。                         | BARREN                                                                                          |                   |                                                               |                                  |                               |                    |                    |                    |
|                                                                        |                                                                                                 |                   | ビ 委員登録をせずに購入手続きへご<br>会員登録をせずに購入手続きをされた。                       | NDGは、下記よりお話                      | しみください。                       |                    |                    |                    |
|                                                                        | クリック                                                                                            |                   | _                                                             | 購入手続きへ                           |                               | Į                  | 5)日時               | ・席種を               |
| 購入手続きへ                                                                 |                                                                                                 |                   |                                                               |                                  |                               |                    |                    |                    |

# 5)日時・席種を選択

| 日時・席種指   | <del>定</del> 予約枚数指定 | 座席確認       | 支払方法・引取方法指定         | お客様情報入力    | 予約内容確認 | 予約受付完了 |
|----------|---------------------|------------|---------------------|------------|--------|--------|
| ご希望の公演日時 | ・席種の空席状況「◎」         |            | をクリックしてください。        |            |        |        |
|          |                     |            | 🛞 購入手続きを中止する        |            |        |        |
| 公演情報     |                     |            |                     |            |        |        |
| 公演名      | (購入を希望した公演)         | 情報が表示され    | ます)                 |            |        |        |
| 会場       |                     |            |                     |            |        |        |
| 公演期間     |                     |            |                     |            |        |        |
|          | 3                   | 空席状況 🔘 : 余 | 裕あり 🔘 : 残席あり 🛆 : 残席 | わずか 🗙 : 満席 |        |        |
|          |                     |            |                     |            |        |        |

| 公演日時/席種     | 空席状況     | 備考      |
|-------------|----------|---------|
| 018年●月●日(●) |          |         |
| S席          | 0        | 希望日時・席種 |
| Am          | 0        | クリック    |
| B席          | 0        |         |
| 018年■月■日(■) |          |         |
| SME         | <u>0</u> |         |
| A席          | 0        |         |
| Br          | 0        |         |

# 6)予約枚数と座席指定方法を選択

|               | 予約枚数/組数、                            | 座席指定方法を指定<br>前のページに戻る                                                                                                    | して、「次のページに進む」ボタンな | eクリックしてください。<br>ップページに戻る | 次のページに進       | 0 0       |        |
|---------------|-------------------------------------|----------------------------------------------------------------------------------------------------|-------------------|--------------------------|---------------|-----------|--------|
|               | 公演情報                                |                                                                                                    |                   |                          | ~             |           |        |
|               | 公演名                                 | (購入を希望し                                                                                                    | た公演情報が表示されます)     |                          |               |           |        |
|               | 会場                                  | and the second second s |                   |                          |               |           |        |
|               | 公演日時                                |                                                                                                    |                   |                          |               |           |        |
|               | 席種・空席状況                             |                                                                                                    |                   |                          |               |           |        |
|               | 11                                  |                                                                                                    | 112 vm            |                          | 7 65 11 4     | at comple |        |
|               |                                     | 席種                                                                                                    | ・秀種               | 料金                       | 予約权引          | 数/組数      | - 予約枚数 |
|               | S席                                  |                                                                                                    |                   |                          | 選択            | ! ~ 枚     | を選択    |
|               | 【 予約制限枚数                            | (合計 枚まで)                                                                                                    |                   |                          |               |           |        |
| 座席指定<br>方法を選択 | クレジットカード<br>後日決済合計207<br>座席指定方3     | などの即時決済 合<br>枚まで<br><b>去</b>                                                                                                    | 計20枚まで            |                          |               |           |        |
|               | <ul> <li>○ 座席指定し</li> </ul>         | 、て予約                                                                                                    | 会場図から座席ブロックを指定、そ  | の座席ブロック内の座席表から座席を指定      | をしてご予約できます。   |           |        |
|               | () 座席ブロッ                            | ク指定して予約                                                                                                    | 会場図から座席ブロックを指定、そ  | の座席ブロック内のできるだけステージ署      | 寄りから座席がおまかせで確 | 限されます。    |        |
|               | <ul> <li>○ 座席指定し<br/>かせ)</li> </ul> | ないで予約(おま                                                                                                    | できるだけステージ寄りから座席が  | おまかせで確保されます。             |               |           | 9999   |
|               | 6                                   | 前のページに戻る                                                                                                    |                   | ップページに戻る                 | 次のページに進き      | 0 0       |        |

※「座席指定して予約」を選んだ場合

| 座席を選ぶ                            |                                                            |                                             |                        |                    |
|----------------------------------|------------------------------------------------------------|---------------------------------------------|------------------------|--------------------|
|                                  | <ul><li>選択中のプロック</li><li>1階 B2</li><li>別のプロックを見る</li></ul> |                                             |                        |                    |
| ※指定した予約枚数分の座席                    | を選択して下さい。                                                  |                                             | 拡大 縮小                  |                    |
| 座席の向き(↑)                         |                                                            |                                             | ^                      | 希望座席を              |
|                                  | き列                                                         | <b>●●●●●●●●●●●●●●●●●●●●●●●●●●●●●●●●●●●●</b> |                        | 選択                 |
|                                  | <列 []]]]]]]]]]]]]]]]]]]]]]]]]]]]]]]]]]]]                   |                                             |                        |                    |
|                                  | け列                                                         | は列                                          |                        |                    |
|                                  | こ列                                                         | 2010日1日1日1日1日1日1日1日1日1日1日1日1日1日1日1日1日1日1    | <b>A</b> 1             |                    |
|                                  | さ列                                                         | <b>二日日</b> さ列                               |                        | ハック<br>ハ ぁ 南 ォ 溜 切 |
|                                  |                                                            | し列                                          | ※布望权剱<br>しないとクリ        | 分の席を選択<br>ックできません  |
|                                  |                                                            |                                             |                        |                    |
|                                  | 📘 選択可能座席 📙 選択中座席                                           |                                             |                        |                    |
|                                  | 📄 確保中座席 🔛 選択不可座席<br>(予約済・対                                 | 座席を確保する                                     |                        |                    |
| 座席表から座席をクリックした<br>Rできない場合もありますので | と時点ではなく、「座席を確保する」ボタンをクリ<br>こ、予めご了承ください。                    | ノックした時点で座席が確保されます。 3                        | 空席状況の変化によりご希望の座席が確     |                    |
| 座席表から座席をクリックした<br>保できない場合もありますの「 | 1時点ではなく、「座席を確保する」ボタンをク!<br>5、予めご了承ください。                    | ノックした時点で座席が確保されます。 3<br>- ジに戻る              | 空席状況の変化によりご希望の座席が確<br> |                    |

| 座席           | 確認                |                                           |                        |             |                     |          |                       |                   |        |          |    |
|--------------|-------------------|-------------------------------------------|------------------------|-------------|---------------------|----------|-----------------------|-------------------|--------|----------|----|
| 日時・帰         | 席種指定              | 予約枚数指定                                    | 座席確                    | 営力<br>(丸心)  | 支払方法・引取             | 方法指定     | お客様情報入力               | 予約内               | 的容確認   | 予約受付完了   |    |
| 予約チケッ        | ト情報を確認            | し、よろしけれ                                   | ば「 <mark>購</mark> 入手続き | へ」ボタン       | っをクリックしてく           | ください。    |                       |                   |        |          |    |
| 1 (購)        | 入を希望した            | 公演情報が表                                    | 示されます)                 |             |                     |          |                       |                   |        | 取消       | ]  |
|              |                   |                                           |                        |             |                     |          |                       |                   |        |          |    |
|              |                   |                                           |                        |             |                     |          |                       |                   |        |          |    |
| ただ今か<br>りますの | ら10分以内に<br>で、予めご了 | こ予約完了しなか<br>承ください。                        | った場合、現在                | E手続中の予      | 予約はキャンセルさ           | されます。 再度 | そう約・購入申し込み            | ・してもお座原           | 席をご用意う | できない場合があ | 0  |
| ただ今か<br>りますの | ら10分以内に<br>で、予めご了 | -予約完了しなか<br>承ください。<br>他の商品も併け             | った場合、現在                | 王手続中の予      | 予約はキャンセルさ           | されます。 再度 | そう約・購入申し込み            | →してもお座席           | 常をご用意す | できない場合があ | 6  |
| ただ今か<br>りますの | ら10分以内に<br>で、予めご了 | -予約完了しなか<br>承ください。<br>他の商品も併 <sup>4</sup> | った場合、現在<br>さて選択する      | E手続中の予      | 予約はキャンセルさ           | されます。 再度 | 変予約・購入申し込a            | →してもお座扉<br>購入手続きへ | 第をご用意す | できない場合があ | 6  |
| ただ今か<br>りますの | ら10分以内に<br>で、予めご了 | - 予約完了しなか<br>承ください。<br>他の商品も併り            | った場合、現在<br>せて選択する      | E手続中の予<br>】 | 予約はキャンセルさ<br>検数指定ペー | されます。 再度 | 変予約・購入申し込み<br>・購入申し込み | きしてもお座の<br>「人手続きへ | 家をご用意す | できない場合があ | 後、 |

## 9)支払方法・引取方法を選択

下記の「支払、発券・引取方法別手数料」を参考に、ご希望の支払方法・引取方法を選んでください。

### ■支払、発券・引取方法別手数料

| 道新プレ                | イガイドクラブ                  | 会員の場合                                |
|---------------------|--------------------------|--------------------------------------|
| 支払方法                | 発券・引取方法                  | 手数料                                  |
| 代金引換                | 宅配                       | 送料                                   |
|                     | (ヤマト運輸)                  | 500円                                 |
| クレシット<br>カード決済      | セブン-                     | 発券手数料<br>108円/枚                      |
| セブン-<br>イレブン<br>支払い | イレブン<br>発券               | 発券手数料<br>108円/枚<br>システム利用料<br>162円/件 |
| クレジット<br>カード決済      | 店頭引き取り<br>(道新プレイ<br>ガイド) | 無料                                   |

| 道新プレー               | イガイドクラブま   | 非会員の場合                               |
|---------------------|------------|--------------------------------------|
| 支払方法                | 引取方法       | 手数料                                  |
| 代金引換                | 宅配         | 送料                                   |
|                     | (ヤマト運輸)    | 500円                                 |
| クレジット<br>カード決済      | セブン-       | 発券手数料<br>108円/枚                      |
| セブン-<br>イレブン<br>支払い | イレブン<br>発券 | 発券手数料<br>108円/枚<br>システム利用料<br>162円/件 |

|    | ● 前のページへ                                                                                                    |                                                                                                    |                                         | 0,00/(->                               |                                 |           |
|----|----------------------------------------------------------------------------------------------------|----------------------------------------------------------------------------------------------------|-----------------------------------------|----------------------------------------|---------------------------------|-----------|
| 支持 | 払方法・引取方法                                                                                                    |                                                                                                    |                                         |                                        |                                 |           |
| 異択 | 支払方法                                                                                                    | 引取方法                                                                                                    |                                         | ÷                                      | ービス利用料・手数                       | <b>改料</b> |
|    | クレジットカード                                                                                                    | セブン・イレブン発券                                                                                                    | (7                                      | ■発券手数料 108                             | 8円/1枚当り                         |           |
| C  | 予約受付完了と同時に決済され、即期<br>支払回数は*1回払い1×のみの応助扱い<br>以下のクレジットカードがご利用でき<br>VISA 1000000000000000000000000000000000000                                                                                                    | 春予約確定となります。<br>いとなります。<br>きます。                                                                                               | 選                                       | 択                                      | )                               |           |
| -  | クレジットカード                                                                                                    | 名配 (ヤマト運輸)                                                                                                    |                                         | ■配送手数料 500                             | 0円/1申込当り                        |           |
|    | 以下の力し ジットカードがプショフォ                                                                                                    | *とゆりあり。                                                                                                    |                                         |                                        |                                 |           |
|    | 以下のクレジットカードがご利用でき<br>VIA 2000 00000000000000000000000000000000                                                                                                    | ビルンガナ・<br>注ます。<br>(注す)<br>(学)<br>(9:30~18:00)                                                                                |                                         |                                        | ~~~~                            |           |
| 0  | は下のクレジットカードがご利用でき<br>VISA ● ● ● ● ● ● ● ● ● ● ● ● ● ● ● ● ● ● ●                                                                                                    | (しなンボ)・<br>注ます。<br>注す。<br>(法す。<br>(9:30~18:00)<br>セブン-イレブン現券                                                                 |                                         | ■支払手数料 163<br>■関券手数料 100               | 2円/1申込当り<br>3円/1枚当り             | ~~~~      |
|    | は下のクレジットカードがご利用でき<br>VIA (マイト運転) にてお願けいたし<br>起送はは満端にの円ご負担いただきま<br>超送はは満端に合けていただきま<br>通外のな客様はお思い合わせください<br>道新プレイガイド 011-241-3871<br>セプンーイレブン<br>学が有容易日までにご友感払過きます、<br>お次払が確認できた絵点で予約歳さく                                                              | になります。<br>ます。<br>いす。<br>(9:30~18:00)<br>セプン・イレブン発発<br>となります。                                                                 | ••••••••••••••••••••••••••••••••••••••• | ● 交払手数料 162<br>● 発券手数料 100             | 2円/1申込当り<br>3円/1枚当り             | ~~~       |
|    | <ul> <li>以下のクレジットカードがご利用でき</li> <li>VIA (アクト運転) にてお願けいたし</li> <li>転送(ヤマト運転) にてお願けいたし</li> <li>転送は時面部に用きせていただき</li> <li>取分の言葉相当がい。</li> <li>なりの言葉相当がい。</li> <li>セブンイレブン</li> <li>デ約有効期日までにお支払消音ます。</li> <li>お支払消費にされ時点で予約後差</li> <li>化会引換</li> </ul> | <ul> <li>(こなンタナ・<br/>ます。<br/>ます。<br/>ます。<br/>(9:30~18:00)</li> <li>セブン-イレブン発券</li> <li>たなります。</li> <li>宅紀 (ヤマト運納)</li> </ul> | (7)                                     | ■交払手数料 162<br>■発券手数料 100<br>■配送手数料 500 | 2円/1申込当り<br>3円/1相当り<br>D円/1申込当り | ~~~~      |

## 10)お客様情報を入力

### 選択した支払方法・引取方法別に必要事項を入力してください。 <u>★道新プレイガイドクラブ会員の方は入力不要</u>

| 日時-高橋県之 予約枚数局之 除炭陽認                                 | 支払方法·引取方法指定 的名称常用人力 手的内容稳定 手的变付而了                                                 |          |                               |                                                          |
|-----------------------------------------------------|-----------------------------------------------------------------------------------|----------|-------------------------------|----------------------------------------------------------|
| お茶様情報等を入力して、「次のページに進む」ボタンをク                         | リックしてください。                                                                        |          |                               |                                                          |
| 6 80%-5486                                          | 次のページに進り 🛞                                                                        |          | ▼「ウ配(カラト国枠)」                  | た際中日 もまけ マナンキュ キレマ いち だきまま                               |
|                                                     |                                                                                   |          | ※「七郎(ヤマト運輸)」・                 | を選択した力は、こららも入力していたたさます                                   |
| お客様情報(「ミニスのの問題」です。」                                 |                                                                                   |          | 送付先情報 【「※」は入力必須項目です。】         |                                                          |
| 会員名                                                 | <b>祥会賞</b>                                                                        |          |                               | 本記 (ヤマト運輸)                                               |
| 会員名 (カナ)                                            | Ebitio                                                                            |          |                               | 宅配(ヤマト運輸)にてお届けいたします。                                     |
| 26m (077) =                                         | M (44540900                                                                       |          |                               | 配送料は別途500円ご負担いただきます。<br>配送は北海道内に限らせていただきます。              |
| 電話商号 8                                              | <b>(中)</b> 03-9076-5432                                                           |          | チケット引取方法                      | 道外のお客様はお問い合わせください。<br>道新プレイガイド 011-241-3871 (9:30~18:00) |
| メールアドレス<br>コメールアドレスまたは簡単メールアドレスのどれらかを               | <田定されたメールアドレスに予約確認メールを送信します。>                                                     |          |                               | 送付先は指定された住所となります。                                        |
| 入力してください。                                           | M getterou@a-get.jp                                                               |          |                               | ※送付先は、北海道内閣定とさせていただきます。                                  |
|                                                     | 中均<br>確認のためメールアドレスを用意入力してください。<br>shopadminedoshin-playoude.jp からのメールを支援許可してください。 |          | お名前 ※                         | 金角 例 劇場太郎                                                |
| 携帯メールアドレス<br>ミメールアドレスまたは簡単メールアドレスのどもらかを<br>うわしてくだめい | *形式されたメールンドレスに予約確認メールを送信します。*                                                     |          | 郵便番号 ※                        | 〒     +角 例 030-0113       住所検索     郵便冊号から住所を検索           |
|                                                     | M gettaroutpe-get.jp #5                                                           |          | 都道府県 ※                        |                                                          |
|                                                     | 確認のため房舗メールアドレスを再成入力してください。<br>shopadmin@doshin-skayguide.jp からのメールを受信許可してください。    |          | · 市区町村 ※                      | 全角 例 ○○区/○○市/○○郡○○町                                      |
| クレジットカード情報                                          |                                                                                   |          | ~<br>付<br>先 町名・雷地 ※           | 金角 例 ○○1丁目22-333                                         |
|                                                     | クレジットカード                                                                          |          | 建物名·部屋番号                      | 金角 例 0000マンション101号                                       |
| 史际方法                                                | 予約受付用了と同時に決済され、原時予約確定となります。<br>支化回数は×1回私い×のみのお物助いとなります。                           |          | 法人名                           | 金角 例 株式会社劇場チケットサービス                                      |
|                                                     | 以下のクレジットカードがご利用できます。                                                              |          | 所屬役職                          | 全角 例 総務部総務課 総務課長                                         |
|                                                     | 🏼 🎬 🌆 🕺 入力後、利用規                                                                   | 約を確認した後、 | 電話番号 ※                        | 半角 例 03-9876-5432                                        |
| 利用规约 LASIAMBRET.)                                   | チェックオ                                                                             | シンカス     |                               |                                                          |
| 利用院的をお読みいただき、同意いただける方は、東京下の                         | 11110                                                                             |          | お届け希望日時                       |                                                          |
| 利用規約を読む                                             |                                                                                   |          | お届け希望日指定なし 🔨 お届け希望時間          | 帯 指定なし ~ 選択してください                                        |
| □ 秋田規約に同意する<br>(ご問意いただけない場合)ナー以降の手続きができ             | 1 Tele 1                                                                          |          | ※天候や配送状況などにより遅延等が発生する場合がごされた。 | います。                                                     |
| LENEW VEREN AV HECHA, SOMOTINES CO                  | said the f                                                                        | クリック     |                               |                                                          |
| ① 前のページへ戻る                                          | 次のページに進む                                                                          |          |                               | - お選びいただけます                                              |
| <u> </u>                                            |                                                                                   | ~        |                               |                                                          |
|                                                     |                                                                                   |          |                               | ***************************************                  |

## 11-1)予約内容を確認・完了 / クレジットカード決済の場合

| 日時·席種指定 予約枚数指定 座席磕                                                                                      | 認 支払方法・引取方法指定 お客様                                                                                                    | 影情報入力 予約內容確認           | 予約受付完了 |                                                                                                    |                                                                                                    | お支払情                                                                                                | 報入力                                                                                      |             |  |
|----------------------------------------------------------------------------------------------------|----------------------------------------------------------------------------------------------------|------------------------|--------|----------------------------------------------------------------------------------------------------|----------------------------------------------------------------------------------------------------|----------------------------------------------------------------------------------------------------|------------------------------------------------------------------------------------------|-------------|--|
| 予約内容・入力内容を確認し、よろしければ「カード備                                                                               | 青級を入力する」ボタンをクリックしてください。                                                                                                    |                        |        |                                                                                                    | 必要事項の入力 > 入力情報の                                                                                                    | の確認                                                                                                 |                                                                                          |             |  |
| 6秒、購入が確定したチケットの変更・取消は、お受けいたしかねますので予めご了承ください。<br>6秒、購入の際は、特定意取引法に基づく表示、利用規約を必ずご確認ください。                   |                                                                                                    |                        |        |                                                                                                    | 手続きは、まだ完了しておりません                                                                                                    |                                                                                                    |                                                                                          |             |  |
| 予約チケット情報                                                                                                |                                                                                                    |                        |        |                                                                                                    | 6支払用クレジットカード情<br>申し込みの変更・取消はでき                                                                                                | 育報が確定しました。「決済を<br>きませんので、予めごて承くだ                                                                    | 行い、手続きを完了する」ボタンを押してください。<br>さい。                                                          |             |  |
| 1 (購入を希望した公演情報                                                                                          | まが表示されます)                                                                                                    |                        |        |                                                                                                    | ご利用内容                                                                                                    |                                                                                                    | _ • • •                                                                                  |             |  |
|                                                                                                    |                                                                                                    |                        |        |                                                                                                    | ****                                                                                                    |                                                                                                    |                                                                                          |             |  |
|                                                                                                    | - Nor - Schwarzen                                                                                                    |                        |        |                                                                                                    | お支払回数                                                                                                    |                                                                                                    | -#                                                                                       |             |  |
| <ul> <li>&lt;<p>ペワービス利用料・手取料≫     発券手数料:108円     </p></li> </ul>                                        |                                                                                                    |                        | 108円   |                                                                                                    | カード番号                                                                                                    |                                                                                                    | ***************************************                                                  |             |  |
| 《合計金額》                                                                                                  |                                                                                                    |                        | B      |                                                                                                    | 有効期限(                                                                                                    | 月 / 年)                                                                                              | 12月/2018年                                                                                |             |  |
| 《合計                                                                                                    | 枚数»                                                                                                    |                        | 1枚     |                                                                                                    | カード名義                                                                                                    | 人名                                                                                                  |                                                                                          |             |  |
| お客様情報                                                                                                   |                                                                                                    |                        |        |                                                                                                    |                                                                                                    |                                                                                                    |                                                                                          |             |  |
| お名前(カナ)                                                                                                 |                                                                                                    |                        |        |                                                                                                    |                                                                                                    | 決済を行い、考                                                                                             | =続きを完了する                                                                                 |             |  |
| 電話番号                                                                                                    |                                                                                                    |                        |        |                                                                                                    |                                                                                                    |                                                                                                    |                                                                                          |             |  |
|                                                                                                    |                                                                                                    |                        |        |                                                                                                    |                                                                                                    |                                                                                                    | <b>C</b>                                                                                 |             |  |
| 支払方法                                                                                                    | AL Simbo-K                                                                                                    |                        |        |                                                                                                    | Copyrigh                                                                                                    | nt (C) LINK STATION Co.,Ltd.                                                                        | Il rights reserved. POWERED BY                                                           |             |  |
| ×10/1/A                                                                                                 | 予約受付売了と同時に決済され、即時予約確定                                                                                                    | となります。                 |        |                                                                                                    |                                                                                                    |                                                                                                    |                                                                                          |             |  |
| 支払回数                                                                                                    | 1回税(い)                                                                                                    |                        |        |                                                                                                    |                                                                                                    |                                                                                                    |                                                                                          |             |  |
| チケット引取方法                                                                                                |                                                                                                    |                        |        |                                                                                                    |                                                                                                    |                                                                                                    | /                                                                                        | -           |  |
| チケット引取方法                                                                                                | セブン・イレブン発券                                                                                                    |                        |        |                                                                                                    |                                                                                                    | 決済処理を聞                                                                                              | 8します。                                                                                    |             |  |
| 引取受付期間                                                                                                  |                                                                                                    |                        |        |                                                                                                    | 決済:                                                                                                    | 完了と同時に一連の手続きが完                                                                                      | 了となります。よろしいですか?                                                                          |             |  |
|                                                                                                    | _                                                                                                    |                        |        |                                                                                                    | 手続き                                                                                                    | が正常に完了できなくなること                                                                                      | がございますのでご注意ください。                                                                         |             |  |
| ● 前のページへ戻る                                                                                              |                                                                                                    | カード情報を入力する 💮           |        |                                                                                                    |                                                                                                    | Cancel                                                                                              | ок                                                                                       |             |  |
|                                                                                                    |                                                                                                    |                        |        |                                                                                                    |                                                                                                    |                                                                                                    |                                                                                          |             |  |
| ☆、<br>必要事項の入力 > 入力情報の研究<br><b>手続きは、まだ完了してお</b><br>さ支払に使用するクレジットカート<br>評一後は制限を選手ることができ<br>こ利用内容<br>お友払合計 | はなしこかことがよりびて、こまたべたとい<br>・<br>・<br>や<br>・<br>か<br>・<br>な<br>・<br>な<br>・<br>、<br>や<br>・<br>や<br>・<br>・<br>・<br>・<br>・<br>・<br>・<br>・<br>・<br>・<br>・<br>・<br>・ | ₽してください。               |        | <ul> <li>ディ・県入る</li> <li>受付情報</li> <li>受付番号</li> <li>受付番号</li> <li>受付日</li> <li>お支払い</li> <li>チクット</li> <li>支払い方法</li> <li>チクット</li> <li>チクット</li> </ul> | (気)7付)ました。以下の供有<br>● トップページ<br>● トップページ<br>● トップページ<br>● マンパキ●月●●日<br>シ 売了<br>また了<br>を<br>変払万法<br>クレジットカード番号<br>予切取方法<br>セプン・ | <ul> <li>中に受けなどご電話の上、お手柄</li> <li>(●)</li> <li>クレジットカード</li> <li>12月/2018年</li> <li>1回払い</li> </ul> | そたさい.<br>② 取・物を続ける<br>予約内容論述、チケット引取の際などに必要です。<br>ください。<br>下記の「別販方法」をご確認の上、お手続きくださ<br>133 | ಖ⊽ನಚಿನ<br>, |  |
| クレジットカード情報                                                                                              |                                                                                                    |                        |        | 99                                                                                                    | 915日取り近 センター                                                                                                    | 0-0000-00000                                                                                        |                                                                                          |             |  |
|                                                                                                    |                                                                                                    |                        |        | 3                                                                                                    | 取受付期間<br>セプンー                                                                                                    | 羊●月●●日(●)00:00~2<br>イレブン登券の際には引換要番号がる                                                               | ) 00:00~ 2018年●月●●日(●) 23:59<br>引換栗番号が必要です。                                              |             |  |
| カード番号                                                                                                   | 例 41809867142                                                                                                    | 230758<br>半角数字         |        |                                                                                                    | 注意事項<br>下記の(5<br>引取受付                                                                                                    | 引換票印刷]ボタンから「引換票」を<br> 制間内に、引換票または引換票番号                                                              | 回動するか、または引換票量号をお控えください。<br>をお持ちの上、セブン・イレブン店舗レジにてチケットをお引取りくだ<br>引換票印刷                     | an.         |  |
| ravenus (73 / 4                                                                                         | 例 4                                                                                                    | / 2021                 |        |                                                                                                    |                                                                                                    |                                                                                                    |                                                                                          |             |  |
| カード名義人名                                                                                                 | 例 TAROU GEK                                                                                                    | IZYOU<br>¥ <b>A</b> 英字 |        | 予約チケ<br><sup>1</sup> (購                                                                                                    | ット情報<br>入を希望した公                                                                                                    | 演情報が表示され                                                                                            | れます)                                                                                     |             |  |
| セキュリティコー                                                                                                | 8                                                                                                    | <br>月 123<br>¥备数字      |        | 1                                                                                                    |                                                                                                    |                                                                                                    |                                                                                          |             |  |
| ご利用可能なクレジッ                                                                                              | <u>ኮ</u> _ኮ                                                                                                    | TART                   |        |                                                                                                    | 《合》                                                                                                    | †金額≫                                                                                                |                                                                                          | (E          |  |
| VISA Managera                                                                                           | JCB                                                                                                    |                        |        |                                                                                                    | 《合計                                                                                                    | †枚数»                                                                                                |                                                                                          | 1枚          |  |
| セキュリティコードと(<br>カード戦策の第名体)に<br>レジットカード番号の2<br>50年月、レモサントを                                                | は<br>記載された数字の末尾3桁です。カード会社により、カード<br>左上または右上の数字4桁の場合もあります。クレジットカ<br>の下で注意ください。                                                                               | 表面のク<br>ードの暗           |        | <b>お客様情</b><br>お名前(カナ<br><sub>田び三号</sub>                                                                                                    | <b>₩</b>                                                                                                    |                                                                                                    |                                                                                          |             |  |
| Environmentsのもます。 各カード会社の「本人」。 「カード情報を確定す、 へ終動します、 画面の                                                  | 認証サービス」をご利用のお客様へ<br>る」ボタンを押しますと、各カート会社の本人認証サービご<br>指示に従い、ご登録パスワード等の入力を行ってください。                                                                              | スのページ                  |        | メールアドレ                                                                                                    | R byta-re                                                                                                    |                                                                                                    | (C) ==U.1059-481(+34.                                                                    |             |  |
| 10 B                                                                                                    | の画面に戻る カード情報を確定する                                                                                                    |                        |        |                                                                                                    | Lo issueste                                                                                                    |                                                                                                    | ACCULTURE OFFICE                                                                         |             |  |
| L                                                                                                    |                                                                                                    |                        |        |                                                                                                    |                                                                                                    |                                                                                                    |                                                                                          |             |  |

Copyright (C) LINK STATION Co., Ltd. All rights reserved. POWERED BY

## 11-2)予約内容を確認・完了 / クレジットカード決済以外の場合

※画面はセブン-イレブン決済の場合

|                                           |                                          |                                  |                   |        | 「予約                                                                                                    | ]入力す<br>をクリ                                         | 「る」をクリッ<br>「ック」 ユ+          | クすると確認の第                                 | ≷内が表示<br>ゔさい          | されます。                                     |             |
|-------------------------------------------|------------------------------------------|----------------------------------|-------------------|--------|----------------------------------------------------------------------------------------------------|-----------------------------------------------------|-----------------------------|------------------------------------------|-----------------------|-------------------------------------------|-------------|
| 日時·席種指定                                   | 予約枚数指定 座席確認                              | 支払方法・引取方法指定                      | B客樣情報入力<br>予約內容確認 | 予約受付完了 | TOK                                                                                                    | 279                                                 | 「ツクレ、八)                     | 回回にわ進のく/                                 |                       | 1                                         |             |
| 予約内容・入力内容                                 | 乾確認し、よろしければ「予約する」オ                       | やタンをクリックしてください。                  |                   |        |                                                                                                    |                                                     | 予約処理を開始し                    | ます。よろしいですか?                              |                       |                                           |             |
| 予約・購入が確定し<br>予約・購入の際は、                    | たチケットの変更・取消は、お受けいた<br>特定商取引法に基づく表示、利用規約を | としかねますので予めご了承ください。<br>必ずご確認ください。 |                   |        | <b></b>                                                                                                    | の要                                                  | 「予約する」ホタ<br>更新を行うと、二集に決済される | ンを被助回押したり画面<br>ことがございますので、ご注意ください。       |                       |                                           |             |
| 予約チケット                                    | 情報                                       |                                  |                   |        |                                                                                                    |                                                     | +4200                       |                                          |                       |                                           |             |
| 1 (購入                                     | を希望した公演情報な                               | 「表示されます)                         |                   |        |                                                                                                    |                                                     |                             |                                          |                       |                                           |             |
| ※サービス利用料・学数料。<br>支払手算料:162円<br>発券手算料:100円 |                                          |                                  | 270円              | 日時・席種指 | 定 予約村                                                                                                    | 牧数指定 座湾確認                                           | 支払方法・引取方法指定                 | お客様情報入力                                  | 予約內容確認 予約受            | 付完了                                       |             |
|                                           | 《合計金額》                                   |                                  |                   | (H)    | 予約・購入を受け                                                                                                    | 予約・購入を受け付けました。以下の受付番号と受付状況をご確認の上、お手続きください。          |                             |                                          |                       |                                           |             |
|                                           | 《合計枚》                                    | 牧»                               |                   | 1枚     |                                                                                                    |                                                     | 予9<br>確認メールが                | n成立の確認メールをお送りしておりま<br>が届かない場合は、再度チケットをご見 | tす。<br>見入される前に        |                                           |             |
| お客様情報                                     |                                          |                                  |                   |        |                                                                                                    |                                                     | 必9 安美マイベージに戻る               | ーシーにて "ナグツト予約・購入限歴"                      | をご確認くたさい。             | を続ける                                      |             |
| お名前(カナ)                                   |                                          |                                  |                   |        |                                                                                                    |                                                     |                             |                                          |                       |                                           |             |
| 電話番号                                      |                                          |                                  |                   |        | 受付情報                                                                                                    |                                                     |                             |                                          |                       |                                           |             |
| メールアトレス                                   |                                          |                                  |                   |        | 受付番号                                                                                                    | 000000                                              | 000                         |                                          | 予約内容確認、ナグッ<br>ください。   | トち取の除なとに必要です。必                            | 9 5122.     |
| 支払方法                                      |                                          |                                  |                   |        | 受付日                                                                                                    | 2018年●                                              | 月●●日(●)                     |                                          |                       |                                           |             |
|                                           | 专动方法                                     | セプン・イレプン 系約有効期日までにお支払頂きます        |                   |        | お支払い                                                                                                    | 未完了                                                 |                             |                                          | 下記の「支払方法」を            | ご確認の上、お手続きください                            | •           |
|                                           | ×10/3/1X                                 | お支払が確認できた時点で予約確定となり              | )ます。              |        | チケット引取                                                                                                    | 未完了                                                 |                             |                                          | 下記の「引取方法」を            | ご確認の上、お手続きください                            | •           |
|                                           | 予約有効期日                                   |                                  |                   |        | 支払方法                                                                                                    |                                                     |                             |                                          |                       |                                           |             |
| チケット引取                                    | 双方法                                      |                                  |                   |        | 支持                                                                                                    | 方法                                                  | セブン・イレブン                    |                                          |                       |                                           |             |
|                                           | マケートコリアナナ セブン・イレブン発券                     |                                  |                   |        |                                                                                                    | 払込票番号 0000-0000-00000                               |                             | 000                                      |                       |                                           |             |
| ナケット引用の元                                  |                                          |                                  |                   |        |                                                                                                    | 2018年●月●●日 (●) 23:59                                |                             |                                          |                       |                                           |             |
|                                           | 前のページへ戻る         予約する         受          |                                  |                   |        | 注意                                                                                                    | 住意事項 善号をお控えください。<br>予約有効期日までに、払込票または払込票等をお持ちの上、セプン・ |                             |                                          | 2ブン-イレブン店頭レ           | 「 <u>加込</u> 県」を印刷するか、また<br>シにて代金をお支払いください | ぶ123公県<br>, |
|                                           |                                          |                                  |                   |        |                                                                                                    |                                                     |                             |                                          |                       | 払込票印刷                                     |             |
|                                           |                                          |                                  |                   |        | チケット引                                                                                                    | 取方法                                                 |                             |                                          |                       |                                           |             |
|                                           |                                          |                                  |                   |        |                                                                                                    | チケット引取方法                                            |                             | セプン・イレプン発券                               |                       |                                           |             |
|                                           |                                          |                                  |                   |        |                                                                                                    | 注意事項 セブン・イレブン店頭レジにで                                 |                             | セブン・イレブン店頭レジにて代金と                        | :代金と引換でチケットをお引取りください。 |                                           |             |
|                                           |                                          |                                  |                   |        | 予約チケッ                                                                                                    | ト情報                                                 |                             |                                          |                       |                                           |             |
|                                           |                                          |                                  |                   |        | 1 (購)                                                                                                    | くを希望                                                | した公演情報                      | が表示されます)                                 |                       |                                           |             |
|                                           |                                          |                                  |                   |        | <br><br><br><br><br><br><br><br><br><br><br><br><br><br><br><br><br><br><br><br><br><br><br><br><br><br><br><br><br><br><br><br><br><br><br><br><br><br><br><br><br><br><br><br><br><br><br><br><br><br><br><br><br><br><br> |                                                     |                             | 手数料»<br>2円<br>8円                         |                       |                                           | 270円        |
|                                           |                                          |                                  |                   |        | 《合計金額》                                                                                                    |                                                     |                             | »                                        |                       |                                           | Ħ           |
|                                           |                                          |                                  |                   |        | 《合計枚数》                                                                                                    |                                                     |                             | »                                        |                       |                                           | 1枚          |
|                                           |                                          |                                  |                   |        | お客様情報                                                                                                    |                                                     |                             |                                          |                       |                                           |             |
|                                           |                                          |                                  |                   |        | お名前 (カナ)                                                                                                    |                                                     |                             |                                          |                       |                                           |             |
|                                           |                                          |                                  |                   |        | 电話番号                                                                                                    |                                                     |                             |                                          |                       |                                           |             |
|                                           |                                          |                                  |                   |        | メールアドレス                                                                                                    |                                                     |                             |                                          |                       |                                           |             |
|                                           |                                          |                                  |                   |        |                                                                                                    | × •                                                 | ップページに戻る                    |                                          |                       | を続ける                                      |             |
|                                           |                                          |                                  |                   |        |                                                                                                    |                                                     |                             |                                          |                       |                                           |             |

### 購入(予約)完了後、「お客様情報入力」で登録した メールアドレスにお知らせメールが配信されます。